## ServiceNow User Guide

To submit a service work order or to track work order status, please access our ServiceNow work order system at <u>https://wusm.service-</u> <u>now.com/nav\_to.do?uri=fmd/fmd.do.</u>

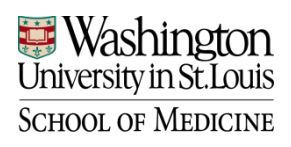

**Facilities Management** 

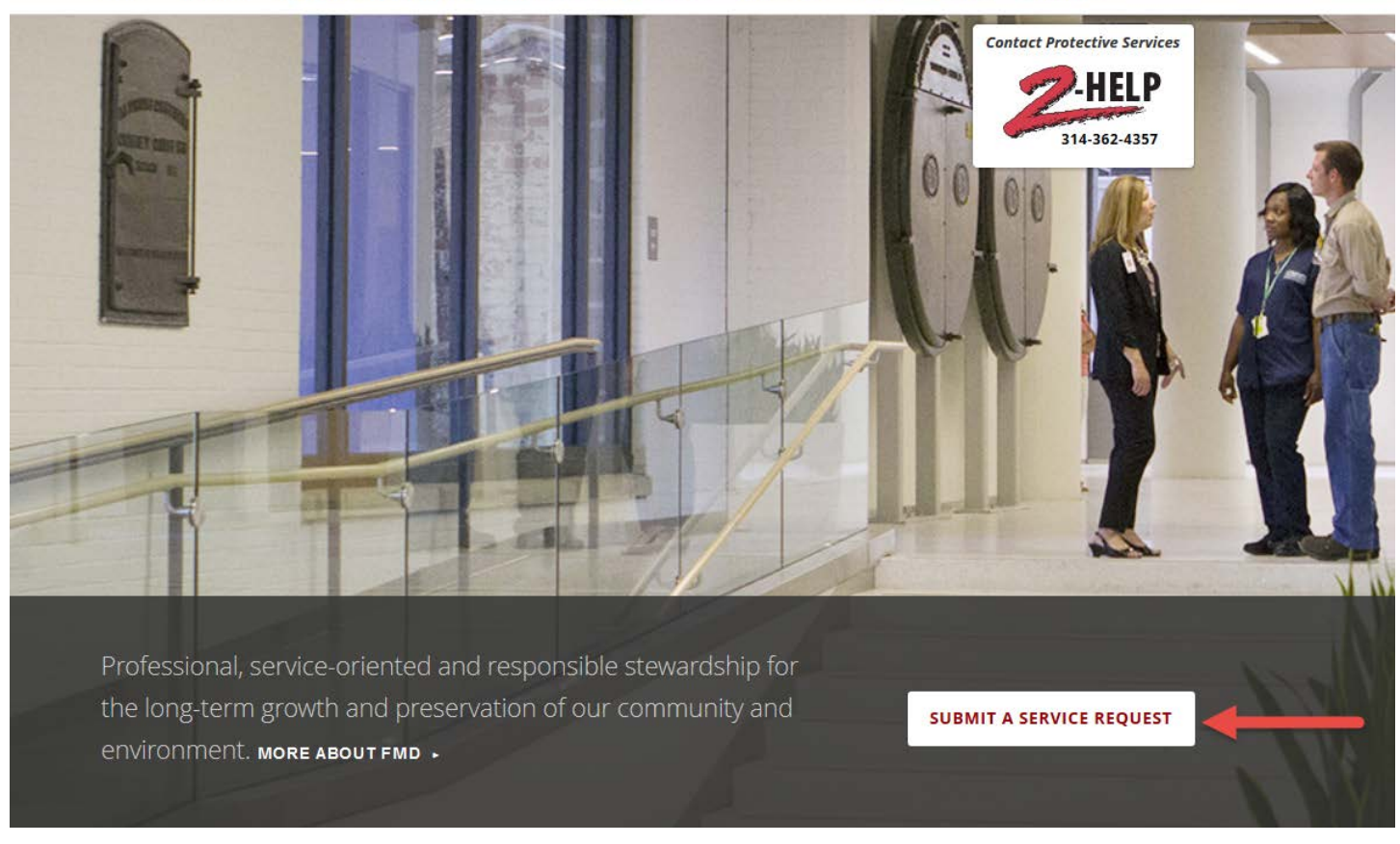

Visit the Facilities Management website at <u>http://facilities.med.wustl.edu/</u>. Click on "Submit a Service Request" on the homepage.

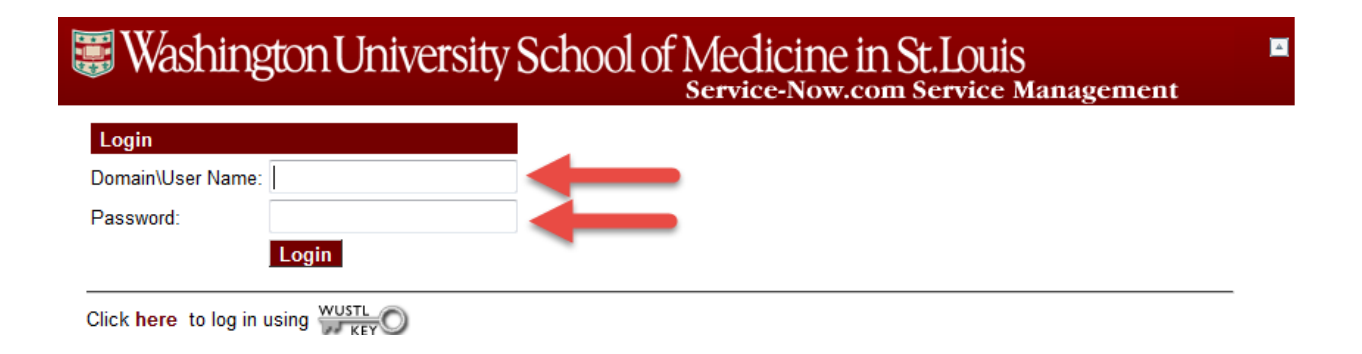

Enter your domain/user name and the password you use to login to your computer. If you have issues, please contact your respective IT department.

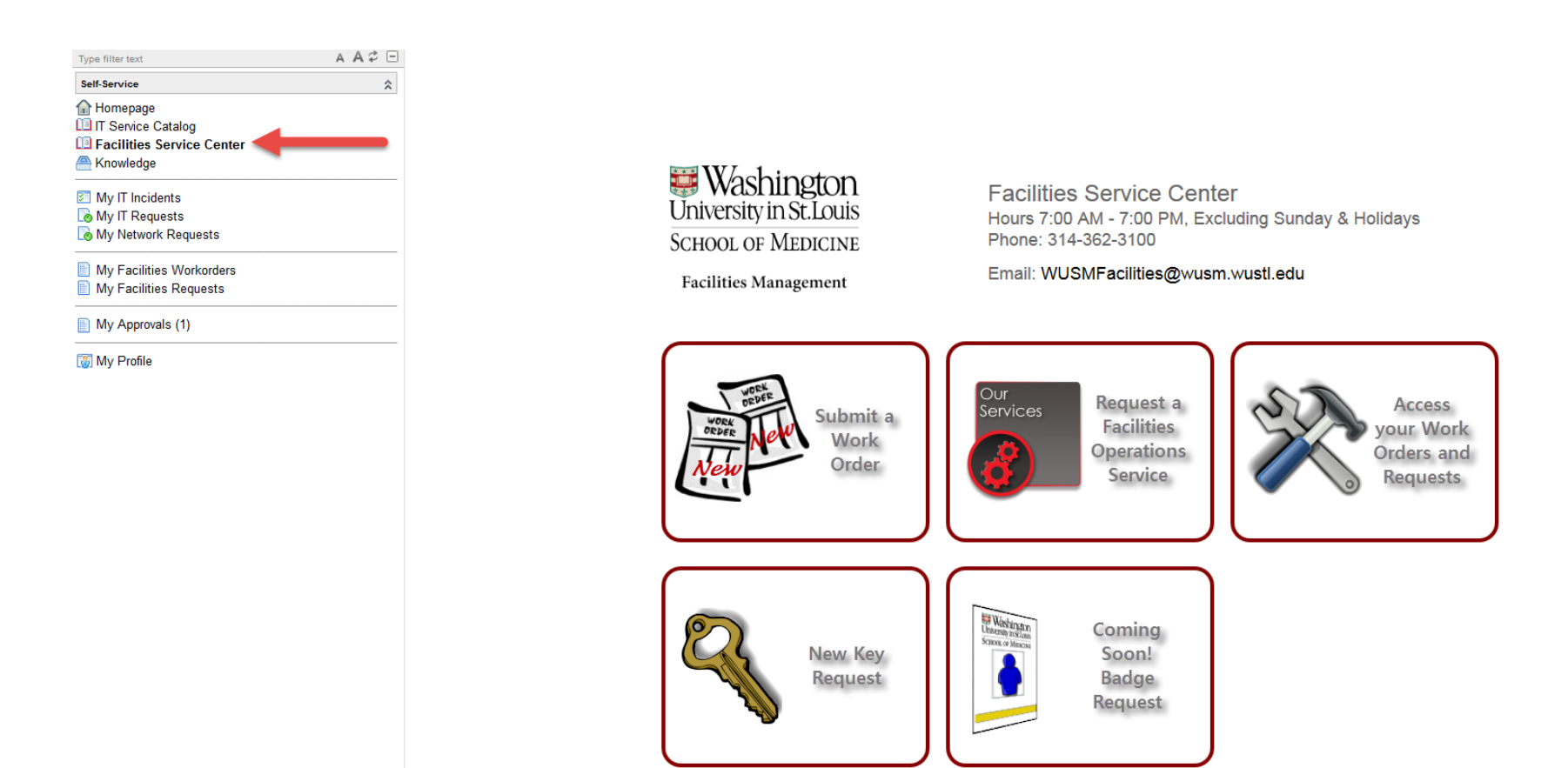

If your homepage doesn't automatically bring you to the above screen, please click on "Facilities Service Center" on the top, left-hand side.

From this page, you can submit a work order, request a service, view your existing work orders and view your existing requests. If you have permission, you may see more icons, such as the key request (for authorized personnel only).

View your submitted work orders and requested items.

Request a service (set-ups, moves, floor cleaning, etc.).

Our Services Request a Facilities Operations Service

Submit a work order for maintenance or custodial.

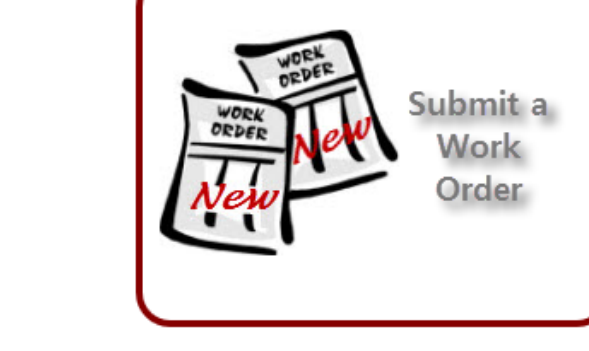

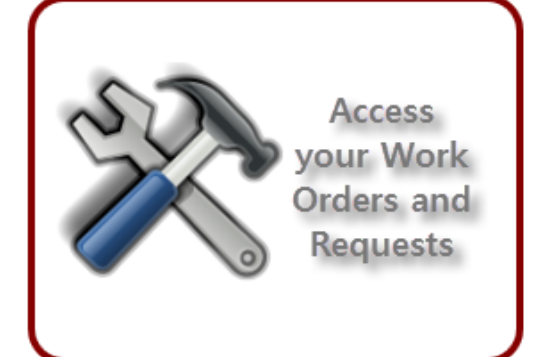

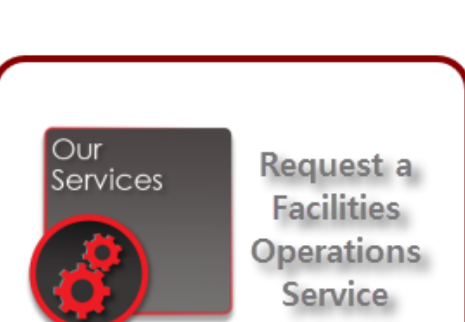

## **Questions?** Comments?

Please contact the Facilities Integrated Service Center (FISC) at 314-362-3100 or email <u>wusmfacilities@wusm.wustl.edu</u>.

The FISC is open Monday to Saturday, 7am to 7pm and Sundays, 1pm to 7pm.

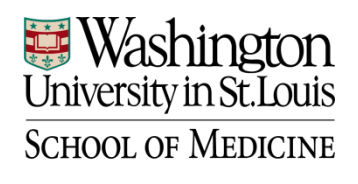

**Facilities Management**